## How can I verify that the Smart TV DVB-T has been installed correctly on my computer?

You can check that it is the case from Windows Device Manager:

- Right click on MY COMPUTER icon on your desktop and select Properties
- If you are using Win 98 or ME: Select the **Device Manager** tab
- <u>If you are using Win 2000 or XP</u>: Select the **Hardware** tab, then click on the **Device Manager** button

Under **Imaging Devices**, you should normally get the following:

| File  | Action View Hel           | P                |
|-------|---------------------------|------------------|
| (m. 1 | * 🖪 🎒 🔮                   | 8                |
| ŧ     | DVD/CD-ROM dri            | ves              |
| ŧ     | 🗃 Floppy disk contr       | ollers           |
| Ŧ     | - 🦺 Floppy disk drive     | S                |
| +     | IDE ATA/ATAPI o           | ontrollers       |
| +     | See IEEE 1394 Bus ho      | ost controllers  |
| +     | Imaging devices           |                  |
| +     | Keyboards                 |                  |
| +     | Mice and other p          | ointing devices  |
| +     | Monitors                  |                  |
| +     | Network adapter           | s                |
| +     |                           |                  |
|       | Record and parts          |                  |
|       | Cound wides on            | ontrollers       |
|       | Sound, Video and          | game concrollers |
|       |                           | )<br>Drivora     |
|       | Legacy Addit Legacy Video | Capture Devices  |
|       | Media Contro              | Devices          |
|       | Smart TV DV               | B.T              |
|       | Video Coders              |                  |
| 1     | System devices            |                  |
|       | Lipiuorcal Social E       | us controllors   |